| 乗り合い式タクシー・バス<br>コンビニクル<br>王英度山東方(あいのりくん)                                      | WEB予約 使い方                                                           |
|-------------------------------------------------------------------------------|---------------------------------------------------------------------|
|                                                                               | ログインする                                                              |
| 1 (スワードを入力                                                                    | <ol> <li>ログインIDを入力</li> <li>パスワードを入力</li> <li>ログインボタンを押す</li> </ol> |
| を用シンテンスついて<br>(毎日)23:50~2:00は定時メンテナンスを行います。<br>恐れ力きすが上記時間を追けてご利用なださい。<br>お知らせ | !「ログインを保存する」にチェックを<br>入れると、次回から自動でログインできます                          |

予約をする・1

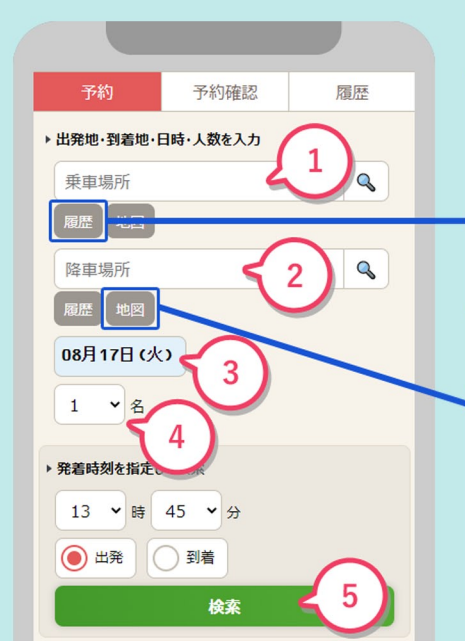

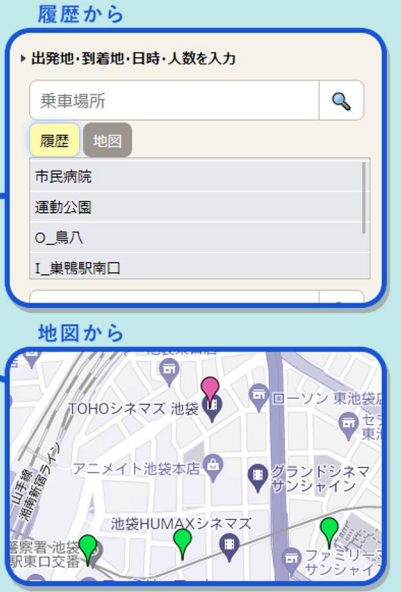

予約

1名

できます

予約の確認、取り消しが

| (1)             | 乗りたい場所を入力して検索                         |
|-----------------|---------------------------------------|
| (2)             | 降りたい場所を入力して検索                         |
| 3               | 日付を指定                                 |
| (4)             | 人数を指定                                 |
| 5               | 発着時刻を指定して候補を検索                        |
|                 |                                       |
|                 | たてしのちて近際式の房田から                        |
| ! <u>ग</u><br>選 | I用したことのめる乗降所の履歴から<br>んだり、地図から選択することもで |
| ŧ               | ます                                    |
|                 |                                       |

予約をする・2

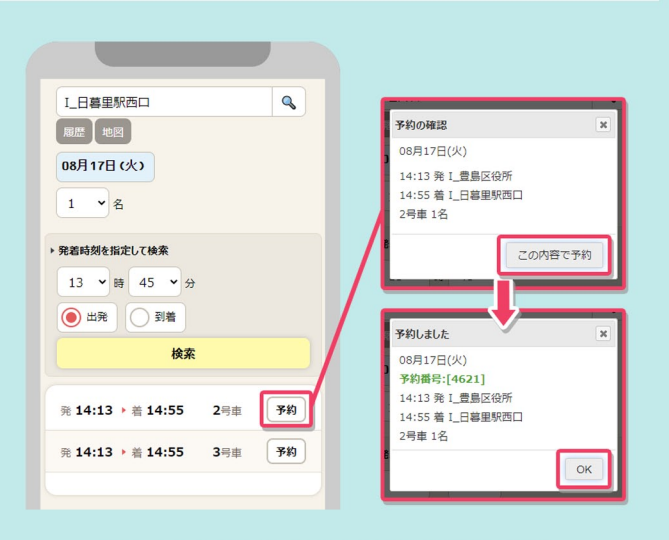

## 表示された候補の中から希望の時刻を選び

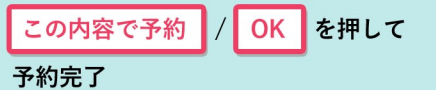

予約の確認や変更

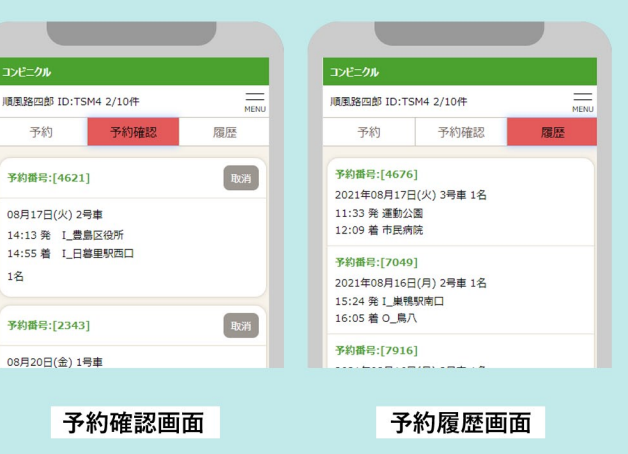

過去に取ったことのある 予約が確認できます